## SIGNEZ VOS CONTRATS ÉLECTRONIQUES AVEC INTERIMSIGN.

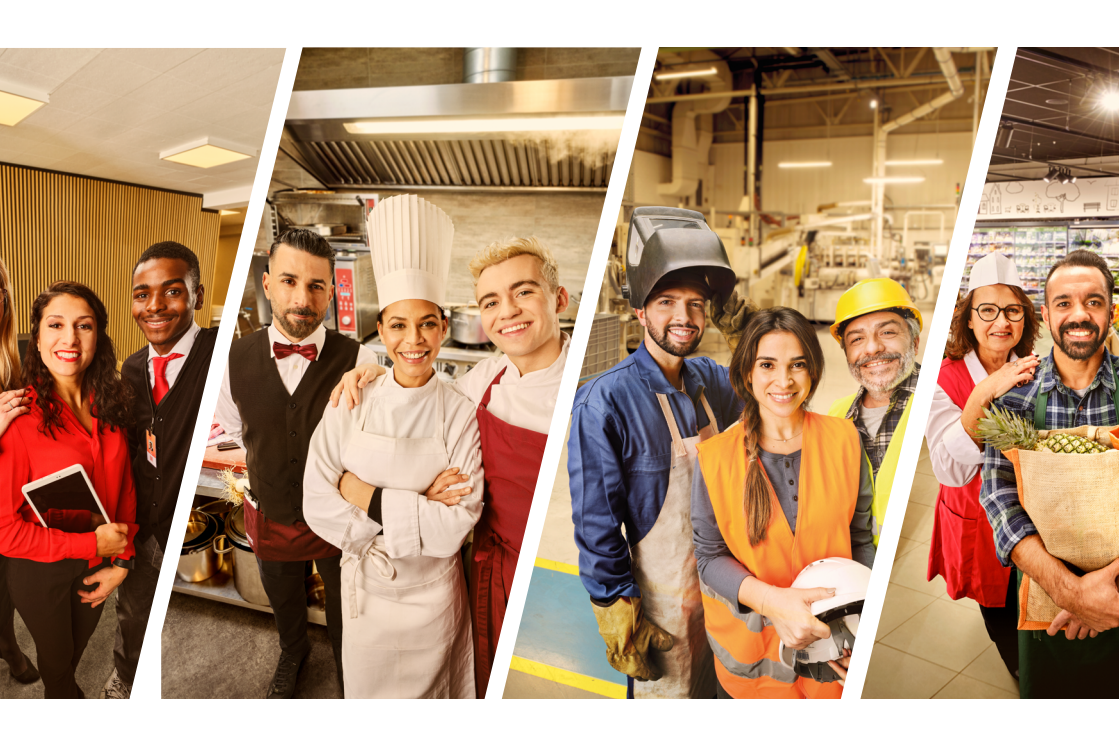

Facile, écologique et en toute sécurité !

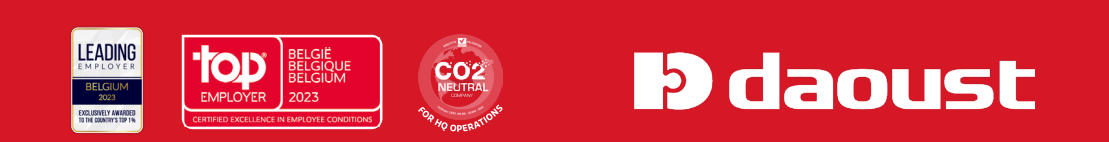

Depuis 2016, vos contrats doivent être signés électroniquement.

Pour commencer, vous recevez un mail vous informant qu'un contrat est réalisé et que **votre signature est requise.** 

Il s'agit de votre premier contrat à signer électroniquement ? Cliquez sur « Activer Adminbox ».

Tous vos documents de la société en version électronique

Bonjour,

Vos documents de la société sont maintenant disponibles électroniquement sur Adminbox. Il suffit juste d'activer votre compte.

#### Activer Adminbox

Après l'activation, vous recevrez également tous les nouveaux documents par e-mail sur l'adresse :

Si vous disposez déjà d'un compte pour ce système de signature (via une autre agence intérim par exemple), cliquez sur **« Connexion »** et rendez-vous à l'**étape 3**. Pour créer un compte, vous avez besoin d'un **login** et d'un **mot de passe**. Votre identifiant doit obligatoirement être votre adresse mail. Vous devez choisir un nouveau code pour accéder à votre Adminbox.

| adminbox |                                                                                                    | Langua<br>Français > |
|----------|----------------------------------------------------------------------------------------------------|----------------------|
|          | Créer son compte<br>our audre i Jahanna                                                                                                    |                      |
|          | Un compte, plusieurs solutions !<br>Si van and cie <b>van annet</b> Adminis, ma given glateret<br>Socialization and anne anne anne anne anne anne anne                                                                                                    |                      |
|          | Aret ver dannder personnelles<br>Manne                                                                                                    |                      |
|          |                                                                                                    |                      |
|          | in the space of the space of th |                      |
|          | Consee<br>Too a sep difficant campite 7 for consector                                                                                                    |                      |

### **1** L'onglet « Tâches » dans Adminbox

Vous pouvez consulter vos contrats en attente de signature sous la rubrique « Tâches » et ceux déjà signés dans l'onglet « Documents ».

|     | adminbox               | Aperçu                                                                                  |   |
|-----|------------------------|-----------------------------------------------------------------------------------------|---|
|     |                        | Quelque chose ne fonctionne pas comme prévu ? CLIQUEZ ICI pour revenir à l'ancien look. |   |
|     | Aperçu                 | 🖈 Tous les expéditeurs 🔹 🔽 Tous types de documents 👻 De 😁 🔀                             | > |
| [5] | Tâches ③               | Télécharger Télécharger le tout                                                         |   |
| ৺   | Téléchargements        | Titre du document Expéditeur Date de création                                           | ŋ |
| 0   | Paramètres utilisateur | Contract_CDP.pdf Oadminbox 24-02-2023                                                   | с |

# **04** Signer son contrat

Vous avez 2 possibilités pour signer votre contrat :

- Avec un eID = carte d'identité (vous avez besoin de votre code personnel).
- Avec un mot de passe (mandat).

| terimSign                                                                                                    | IR 🔹 BAJBARA VIVIANE TE                                                                                                    |
|----------------------------------------------------------------------------------------------------|----------------------------------------------------------------------------------------------------|
| OUST S.A / nt / Home / Signer varie contrat                                                                                                    |                                                                                                    |
| topo Contrat<br>BARBARA VIVIANE TERWAGNE<br>méro 000120150000310823000000000                                                                                                    | D P t 3 Pager 1 of A D A                                                                                                    |
| e de début 23-09-2016<br>2 NEOLUX (VAT EE043907703)<br>gner avant (e: 28-09-2016                                                                                                    | A conception of the conception of the conce              |
| s pouvez voir votre contrat ici. Pour signer le contrat, veuillez suivre les érapes suivantes:<br>Vérifiez le contenu du contrat.<br>Sélectionne la méthode de disputure<br>> Signer avec votre carte ello:                                                                                                    | International     International       International     International       International     International       International     International       International     International       International     International       International     International       International     International       International     International       International     International       International     International                                                                                                    |
| Yreparez votre carte d'identité, votre tectur de carte et votre cide PIN. Appyeez suit Febiotin Bilez Signer avec ell'et suivez les instructions. Signer avec votre mot de passe: Four activer la signature avec votre mot de passe, vous devez signer un mandat. Ceci ne doit étre fait quirune fois. Dés que vocre mandat est actif, vous devez seulement confirmer le contrat avec votre mot de passe. Appyez: sur le bound noir que «Signer avec mot de passe» et suivez les instructions qui appuraissent. | The first first space space spa                                            |
| ▲ Signet avec etD                                                                                                    | Induing :<br>Code mathematical seturations:<br>Induiting the seturation of the seturation of the seturation of the seturation of the seturation of the set their way is<br>prior to seturate a large operating the seturation of the seturation of the seturation of the seturation of the<br>Seturation of the seturation of the setu |

Signer avec le **eID** est très simple :

- Insérez votre carte d'identité dans le **lecteur de carte** prévu à cet effet.
  - Saisissez le **code personnel** de la carte d'identité (code Pin).
- Le contrat est signé !

Signer avec un mot de passe est aussi facile mais plus long. En effet, pour obtenir votre propre mot de passe, vous devez créer un mandat (à faire une seule fois). Pour ce faire, vous pouvez suivre les étapes de 5 à 10.

La première fois que vous cliquez sur le bouton « signer avec mot de passe » (voir étape 4), vous voyez l'écran ci-dessous :

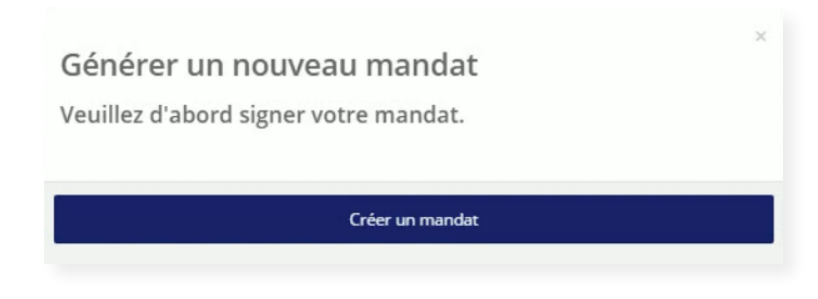

🖌 Cliquez sur « Créer un mandat ».

## **06** Créer un mandat avec elD ou un code personnel

Vous devez choisir entre créer le mandat avec votre **eID** (= carte d'identité) ou avec un **code personnel**.

#### Option 1 - eID

Choisissez la première option **"Je veux signer avec une carte elD**". Insérez votre carte d'identité dans le lecteur de carte et saisissez votre code Pin. Votre mandat est alors créé.

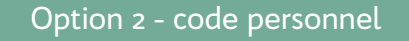

Optez pour la création d'un mandat via un **code personnel**. Vous recevrez ce code soit par **mail**, soit par **SMS**.

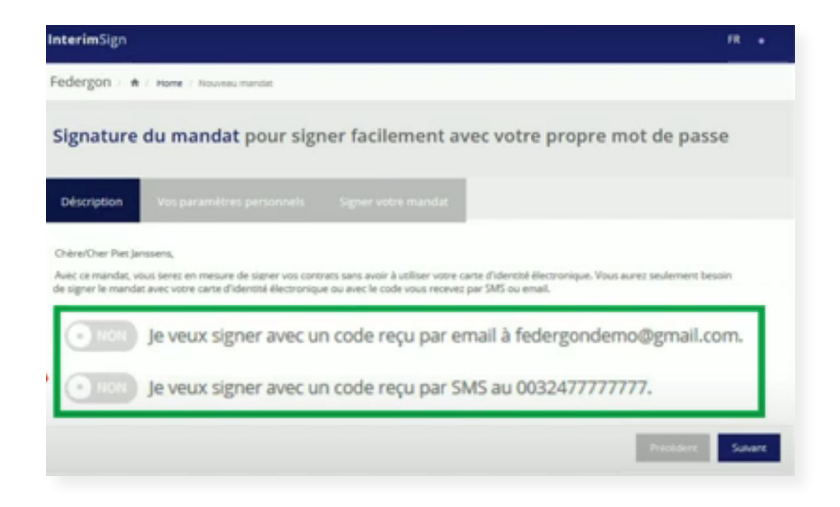

Dans l'exemple ci-dessus, nous demandons ce code par mail.

Choisissez "**Je veux signer avec un code reçu par email à.**." et cliquez sur **"Suivant**".

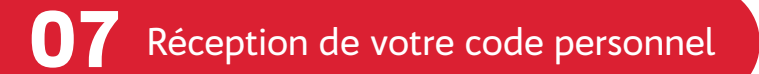

En optant pour : **"Je veux signer avec un code reçu par email à..**", vous recevrez un mail automatique avec un code personnel. Voici un exemple :

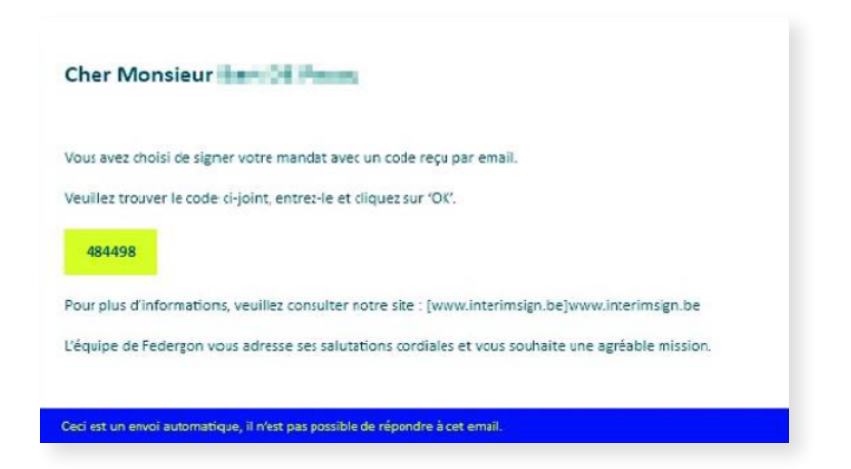

Vous avez choisi de signer le mandat avec votre code personnel. Vous avez reçu **ce dernier dans votre boite mail** (voir étape 7). Vous pouvez maintenant cliquer sur **"OK**".

| veullez introduire le code que vous avez reçu |    |  |
|-----------------------------------------------|----|--|
| /otre code:                                   |    |  |
|                                               |    |  |
|                                               | ок |  |
|                                               |    |  |
|                                               |    |  |

### **O** Choix de votre mot de passe personnel

Avant que le mandat ne soit finalisé, choisissez la manière dont vous souhaitez être averti de l'envoi des contrats de travail. Vous avez le choix entre « **par email** » ou « **par SMS** ».

| i <b>terim</b> Sign | R                                                                  |
|---------------------|--------------------------------------------------------------------|
| edergon / #         | Home / Nouveu mandat                                               |
|                     | Signature du mandat pour signer facilement avec votre mot de passe |
| Description         | Vos paramitres personnels Signer votre mandar                      |
| Notif               | ication par e-mail                                                 |
|                     | jean.dupont@gmail.com                                              |
| Notif               | ication par SMS                                                    |
| ۵                   | Numéro GSM                                                         |

Enfin, définissez un **mot de passe** que vous utiliserez à chaque fois que vous souhaitez accéder à vos contrats et les signer. Maintenant, cliquez sur **« Suivant »**.

Ce mot de passe est valable durant 1 an pour toutes les agences intérim.

| InterimSign    |                                                                    | FR .    |
|----------------|--------------------------------------------------------------------|---------|
| Federgon /     | 🕈 / Hone / Novesumandst                                            |         |
|                | Signature du mandat pour signer facilement avec votre mot de passe |         |
| Description    | Vox paramètres personnels Signer votre mandat:                     |         |
| Notification p | or email or O                                                      |         |
| 🖾 jean.du      | uport@gmal.com                                                     |         |
| Notification p | SMF SMS (2) mm                                                     |         |
| D Numér        | o 65M                                                              |         |
| a,             | Mot de passe                                                       |         |
|                |                                                                    |         |
| 94             | Confirmer votre mot de passe                                       |         |
|                | Précédent                                                          | Sulvant |
|                |                                                                    |         |
|                |                                                                    |         |

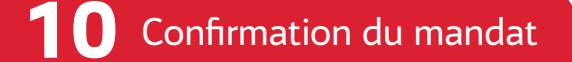

Vous recevrez un document avec tous les détails du mandat.

Vous pouvez cliquer sur **"Signer**". Vous êtes fin prêt à signer tous vos contrats avec votre mot de passe et vous **NE DEVEZ PLUS** répéter les étapes de 2 à 10.

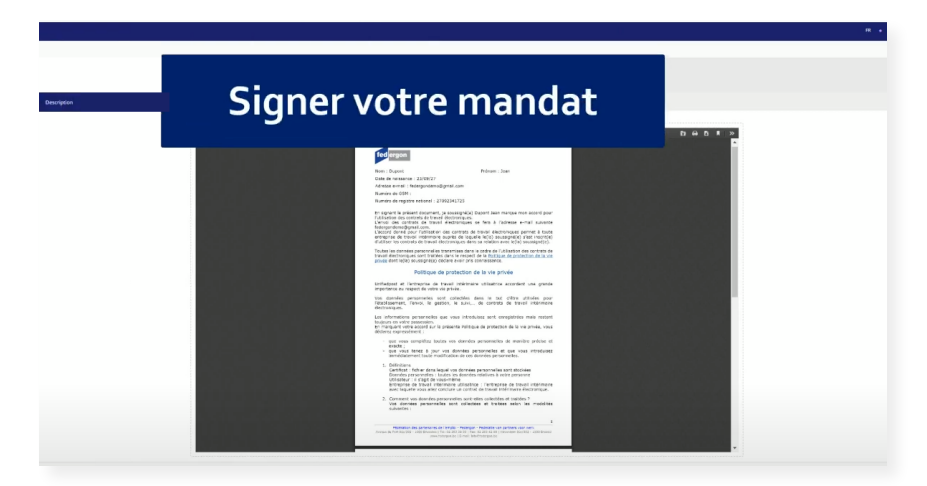

Vous êtes redirigé vers l'écran que vous avez vu à l'étape 3. Ici, vous devez à nouveau choisir entre **signer avec elD ou signer avec le mot de passe** que vous venez de créer.

Cliquez sur "Signer avec mot de passe".

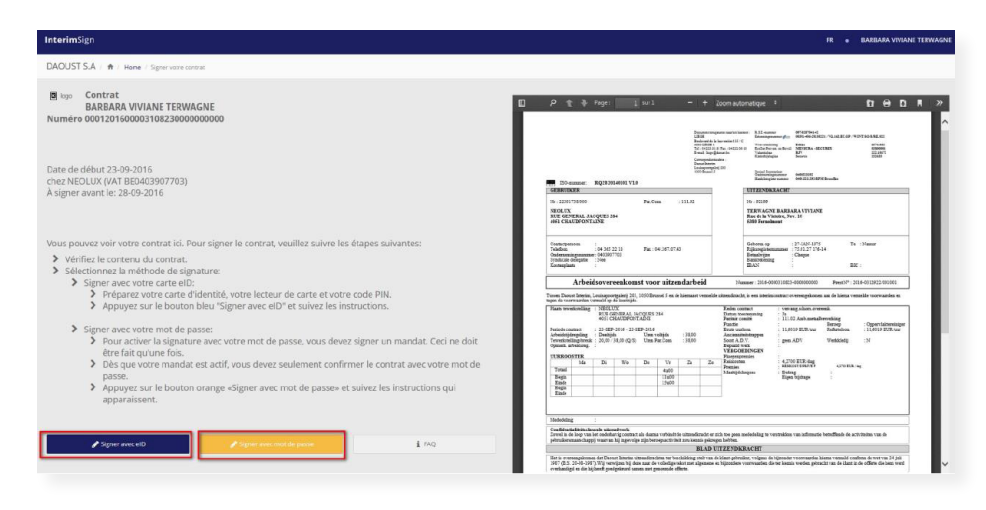

**12** Signer avec le mot de passe

Saisissez simplement votre mot de passe et cliquez sur "signez avec votre mot de passe".

| ntroduisez votre mot de                                                                                                    | passe pour signer le contrat:             |
|----------------------------------------------------------------------------------------------------|-------------------------------------------|
| Votre mot de passe:                                                                                                    |                                           |
| Si unus souhaitas chinitialicas la mas                                                                                                    | day allowed as B.S. Middley In mandat     |
| or search the second second se | ICAL CHOURT SUF REIDUAISET IE MARCAL      |
| ar wurdt sowindinge, rethildelinder rethilde                                                                                                    | idat, cliquez sur Keinidairser le mandat  |
| ar vuus suus anues, reinnudriser re man                                                                                                    | idat, ciiquez sur keinitaliser le mandat. |

## **1 3** Confirmation de votre signature

Votre contrat a été signé avec succès et sera envoyé à votre agence.

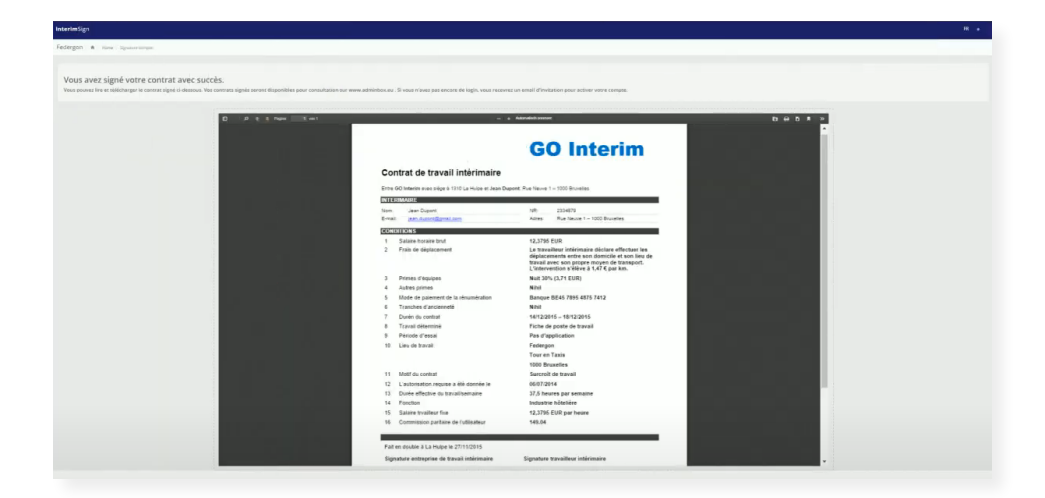

## **1 4** Consulter vos contrats signés

Vous pouvez consulter vos contrats signés à tout moment dans votre Adminbox sous l'index **"Documents**".

Chaque contrat de chaque agence est archivé dans le même Adminbox.

|    | adminbox               | Aperçu                                                                                       | 🌐 FR 👻 |
|----|------------------------|----------------------------------------------------------------------------------------------|--------|
| -  |                        | Questique chose ne fonctionne pais comme prévis ? CLIQUEZ. ICI pour revenir à l'ancien look. | ×      |
| 88 | Aperçu                 | st Tous les expéditeurs → De > Á C X Effacer                                                 |        |
| 5  | Tâches 🌖               | Télécharger Télécharger le tout                                                              |        |
| Ł  | Téléchargements        | Titre du document Expéditeur Date de création Type de document Montant Date d'échéance       | Táche  |
| 0  | Paramètres utilisateur | Contract_CORport Oxformines 24-02-0023 Contract d'Initiéries 2 jours restants                | Signer |

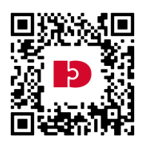

Une vue d'ensemble de nos JobCenters est disponible sur

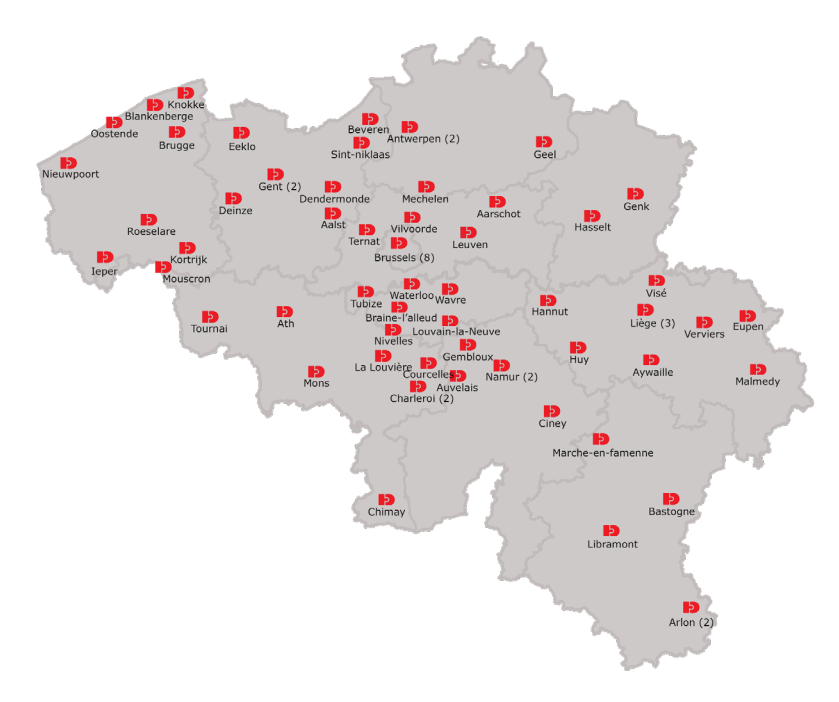

### Vous avez encore des questions?

Toutes les infos se trouvent sur <u>www.interimsign.be</u> Pour toute question supplémentaire, contactez votre JobCenter Daoust. <u>www.daoust.be</u>

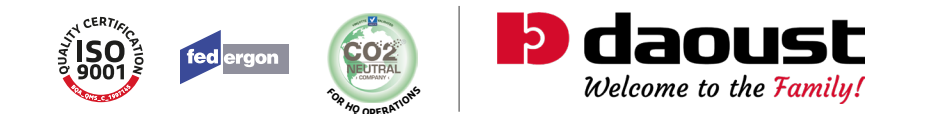